## Stay abroad registration

- Log in to your MyTUDelft App
- Go to Stay Abroad
- Click on New request

|                        | <u>New request</u> <u>Help</u>                                                                                                    |                              | Stay abroad                 |           |          |          |                                                              |  |  |  |  |
|------------------------|----------------------------------------------------------------------------------------------------|------------------------------|-----------------------------|-----------|----------|----------|--------------------------------------------------------------|--|--|--|--|
| Courses<br>Stay abroad | Your registration and contact details will only be used to apply for TU Delft travel insurance and in the event of an emergency during your stay abroad.<br>Before registering your contact and emergency details, please verify that your stay abroad has been approved by your faculty.<br>For information about scholarship procedures, click <u>here</u> . For information about safety, insurance and vaccinations, click <u>here</u> .<br>We kindly request users to report issues/problems with this form to <u>Contact Centre</u><br>You must fill in your contact and emergency details, as well as the 'departure date' and 'return date'. Click on "Contact information" to do so.<br>In order to apply for a STIR or IIF scholarship please proceed by clicking on "Grant". Create a New (stay abroad) request in order to access the Grant option. |                              |                             |           |          |          |                                                              |  |  |  |  |
| Log off                | Stay abroad requests                                                                                                    |                              |                             |           |          |          |                                                              |  |  |  |  |
|                        | Stay abroad                                                                                                    | Degree programme             | Period                      | Status    | Decision | Progress |                                                              |  |  |  |  |
|                        | Request registration contact and<br>emergency information                                                                                                    | Master Aerospace Engineering | 01/01/2022 until 01/05/2022 | Completed | Approved |          | <u>Details</u><br><u>Contact information</u><br><u>Grant</u> |  |  |  |  |
|                        |                                                                                                    |                              |                             |           |          |          |                                                              |  |  |  |  |

- > The following screen will appear
- Select "request for" Current degree programme; In case your stay abroad is part of a different programme than your current one (i.e. you are now a Bachelor student, but your exchange will be part of your Master programme) please select Future Degree programme and select the Master programme you will follow next year.
- Stay Abroad : Request registration contact and emergency information

|             | Home Save Delete                                                                                                    | <u>lelp</u>                                                           | Stay abroad requests |  |  |  |  |  |  |  |  |
|-------------|----------------------------------------------------------------------------------------------------|-----------------------------------------------------------------------|----------------------|--|--|--|--|--|--|--|--|
|             |                                                                                                    |                                                                       |                      |  |  |  |  |  |  |  |  |
|             | Your registration and contact details will only be used to apply for TU Delft travel insurance and in the event of an emergency during your stay abroad.                                                                                                    |                                                                       |                      |  |  |  |  |  |  |  |  |
|             | We kindly request users to report issues/problems with this form to Contact Centre                                                                                                    |                                                                       |                      |  |  |  |  |  |  |  |  |
| Courses     | Please select Current deree programme in "Request for". In case your study abroad is part of a different programme than your current one (i.e. you are now a                                                                                                    |                                                                       |                      |  |  |  |  |  |  |  |  |
| Stay abroad | Bachelor student, but your exchange will be part of your Master programme) please select <i>Future degree programme</i> and select the Master programme you will follow next year.<br>The 'start date' and 'end date' refer to the duration of your stay at the host organisation/company.<br>In case you are going to visit more than 1 country, you can fill in the countries you will visit in your travelling schedule under 'Destination'. |                                                                       |                      |  |  |  |  |  |  |  |  |
| Log off     | Required fields are marked                                                                                                    | with an *                                                             |                      |  |  |  |  |  |  |  |  |
|             | General                                                                                                    |                                                                       |                      |  |  |  |  |  |  |  |  |
|             | Request for                                                                                                    | * Current degree programme 🗸                                          | Status               |  |  |  |  |  |  |  |  |
|             | Degree programme                                                                                                    | * Master Computer Engineering 🗸                                       | Date submitted       |  |  |  |  |  |  |  |  |
|             | Stay abroad                                                                                                    | * Request registration contact and emergency information $\checkmark$ |                      |  |  |  |  |  |  |  |  |
|             | Start date (see above)                                                                                                    | *                                                                     |                      |  |  |  |  |  |  |  |  |
|             | End date (see above)                                                                                                    | *                                                                     |                      |  |  |  |  |  |  |  |  |
|             | Destination                                                                                                    |                                                                       |                      |  |  |  |  |  |  |  |  |
|             | Country                                                                                                    | * Make a selection                                                    |                      |  |  |  |  |  |  |  |  |
|             | City                                                                                                    | *                                                                     |                      |  |  |  |  |  |  |  |  |
|             | Institution                                                                                                    | *                                                                     |                      |  |  |  |  |  |  |  |  |
|             | Add travel schedule                                                                                                    |                                                                       |                      |  |  |  |  |  |  |  |  |
|             | Continue >>                                                                                                    |                                                                       |                      |  |  |  |  |  |  |  |  |

Click continue

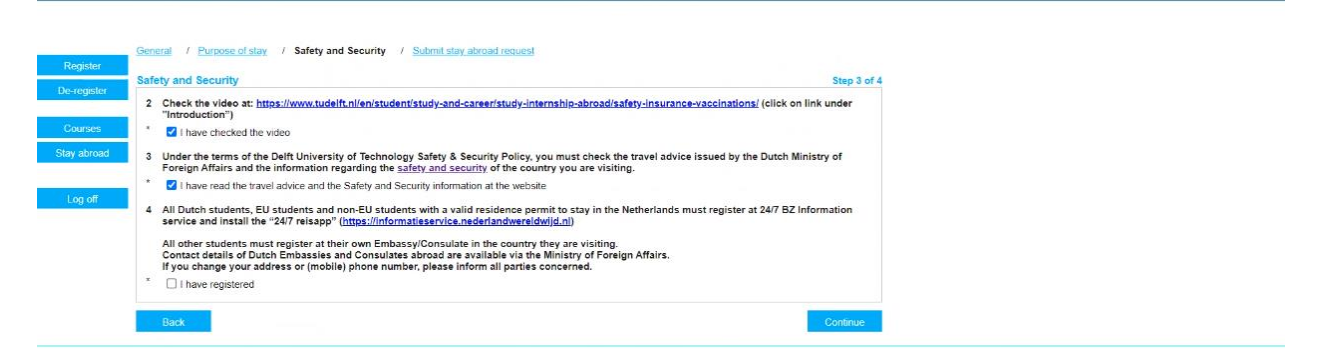

- > Check all mandatory boxes and perform the required actions as indicated in the checklist
- Click continue and submit
- Return to the Stay abroad page
- Click Contact information

|                                   | New request                                                                                                    | <u>Help</u>                       |                                                  | Stay abroad                           |                     |                      |          |                                                       |  |  |  |
|-----------------------------------|----------------------------------------------------------------------------------------------------|-----------------------------------|--------------------------------------------------|---------------------------------------|---------------------|----------------------|----------|-------------------------------------------------------|--|--|--|
| Courses<br>Stay abroad<br>Log off | Your registration and contact details will only be used to apply for TU Delft travel insurance and in the event of an emergency during your stay abroad.<br>Before registering your contact and emergency details, please verify that your stay abroad has been approved by your faculty.<br>For information about scholarship procedures, click here. For information about safety, insurance and vaccinations, click here.<br>We kindly request users to report issues/problems with this form to <u>Contact Centre</u><br>You must fill in your contact and emergency details, as well as the 'departure date' and 'return date'. Click on "Contact information" to do so.<br>In order to apply for a STIR or IIF scholarship please proceed by clicking on "Grant". Create a New (stay abroad) request in order to access the Grant option. |                                   |                                                  |                                       |                     |                      |          |                                                       |  |  |  |
|                                   | Stay abroad<br>Request regis<br>emergency in                                                                                                    | stration contact and<br>formation | Degree programme<br>Master Aerospace Engineering | Period<br>01/01/2022 until 01/05/2022 | Status<br>Completed | Decision<br>Approved | Progress | <u>Details</u><br><u>Contact information</u><br>Grant |  |  |  |

## Details:

Under "Details" you will find information that you have entered for your stay abroad.

## Contact information:

Under "Contact information" you can find the following information:

|         | Back Save Help                                                                                                    | Update contact information stay abroad                                                                                                    |
|---------|----------------------------------------------------------------------------------------------------|----------------------------------------------------------------------------------------------------|
|         |                                                                                                    |                                                                                                    |
| Courses | In this screen you can fill in/update the contact and eme<br>Please fill in your address abroad as well as one (emerg<br>You must do this <u>at least two weeks</u> before your depart<br>If your stay abroad is cancelled or the 'start date' or 'em | rgency details for your stay abroad.<br>ency) contact person abroad and one (emergency) contact person in The Netherlands.<br>re date.<br>date' has changed, please inform <u>Contact Centre</u> as soon as possible. |

Under the tab "Stay abroad" you can find the following:

| Notes       | Stay abroad                              | Description                      |                            |                 | <b>Status</b> |             | 0           | (10)0010         |        |           |           |   |
|-------------|------------------------------------------|----------------------------------|----------------------------|-----------------|---------------|-------------|-------------|------------------|--------|-----------|-----------|---|
| Supervision | Stay abroad<br>Request for               | Current degree progra            | contact and emerge<br>amme | ncy information | Decision      |             | Approved    | 10/2018)         |        |           |           |   |
| Register    | Degree programme<br>Start date (actual)  | 12/11/2018                       |                            |                 | Date submi    | tted        | 05/10/2018  |                  |        |           |           |   |
| De-register | End date (actual)                        | 18/01/2019                       |                            |                 | City          |             |             |                  |        |           |           |   |
| Results     |                                          |                                  |                            |                 | Institution   |             | Allianta    |                  |        |           |           |   |
| Progress    | Travel information                       |                                  |                            |                 |               |             |             |                  |        |           |           |   |
| Courses     | Departure date                           | 12/11/2018 🔎                     |                            |                 | F             | teturn date | 18/01/2019  | <i>P</i>         |        |           |           |   |
| Stay abroad | Additional travel mio                    | V                                |                            |                 |               |             |             |                  |        |           |           |   |
|             |                                          |                                  |                            |                 |               |             |             | //               |        |           |           |   |
| Log off     | Address abroad                           |                                  |                            |                 |               |             |             |                  |        |           |           |   |
|             | Start date * 12/11/2018                  | End date * 18/01/2019            | Street name                |                 | No.           | Addition    | Postal code | City / Country * | T      | Telephone |           | × |
|             | Add address                              |                                  |                            |                 |               |             |             |                  |        |           |           |   |
|             | Contact person                           |                                  |                            |                 |               |             |             |                  |        |           |           |   |
|             | Start date *<br>12/11/2018<br>12/11/2018 | End date * 18/01/2019 18/01/2019 | Relation                   | Name *          |               |             |             | Telephone *      | E-mail |           | Emergency | × |
|             | Add contact                              |                                  |                            |                 |               |             |             |                  |        |           |           |   |

You can make any amendment under "Travel information", "Address abroad" and "Contact person".